## <u>วิธีการใช้งานระบบการให้บริการ E-Service</u>

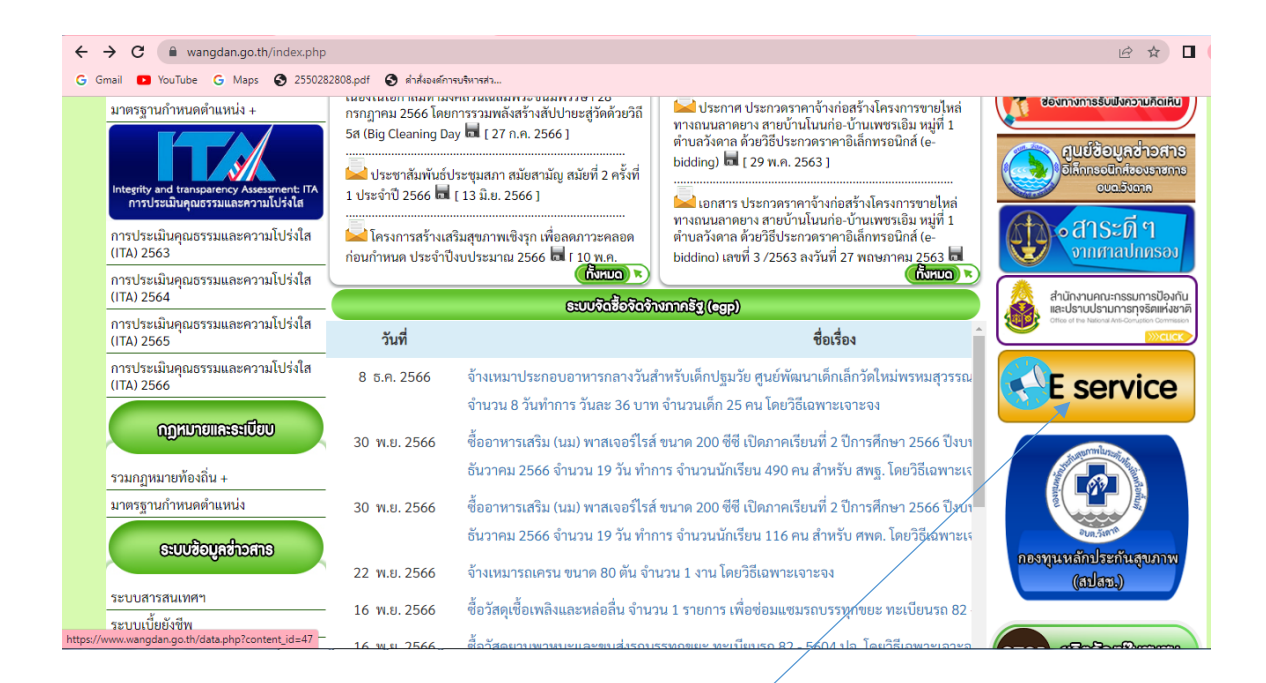

## · ไปหน้าหลัก อบต.วังดาล เมนู E-Service

| $\leftrightarrow$ $\rightarrow$ C $\cong$ wangd | an.go.th/data.php?content_id=47 |                                |                     |                     |               | e a 🛛 😩      |
|-------------------------------------------------|---------------------------------|--------------------------------|---------------------|---------------------|---------------|--------------|
| G Gmail 🖸 YouTube G                             | Maps 🔇 2550282808.pdf 🔇 🕯       | สั่งองด์การบริหารส่ว           |                     |                     |               |              |
|                                                 |                                 |                                |                     |                     |               | A STATISTICS |
| and the second second                           |                                 |                                |                     |                     |               | No.          |
|                                                 | หน้าหลัก                        | ข่าวกิจกรรม                    | ข่าวประชาสัมพันธ์   | กระดานถาม-ตอบ       | ติดต่อ-สอบถาม |              |
|                                                 |                                 |                                |                     |                     |               |              |
|                                                 |                                 |                                |                     |                     |               |              |
|                                                 |                                 |                                | E Canadan           |                     |               |              |
|                                                 |                                 |                                | E-Service           |                     |               |              |
|                                                 |                                 |                                |                     |                     |               |              |
|                                                 | <b>⊙</b> ⊚E-                    | -service                       |                     |                     |               |              |
|                                                 |                                 | แบบลงทะเบีย<br>ความช่วยเหลือขอ | นขอรับ<br>องประหารท | ดำร้องแจ้งเหตุรำคา  | <del>ຎ</del>  |              |
|                                                 |                                 | คำร้องขอโ                      | <b>S</b> tin        | 📄 แบบคำร้อง งานอื่น | n             |              |
|                                                 |                                 | D1V/ser/MCCiO_Oss60ss6         | A film for my       |                     |               |              |

- จะเจอเมนู E-Service ให้บริการต่างๆ ที่ไม่ต้องมาถึงอบต.

| <ul> <li>← → C ⓐ docs.google.com/forms/d/e/1FAIpt</li> <li>G Gmail ■ YouTube G Maps ② 2550282808.pdf</li> </ul> | QLScLGY7fZBbHzRQzb6K16cffB7P1YhmWCGjO_Qrs69ae5_zurA/viewform<br>🔗 ยังสัมยะย์การปลักรสร    | ピ ☆) 🛚 😩 |
|----------------------------------------------------------------------------------------------------|-------------------------------------------------------------------------------------------|----------|
|                                                                                                    | แบบลงทะเบียนขอรับความช่วยเหลือของ<br>ประชาชน องค์การบริหารส่วนตำบลวังดาล                  | ,        |
|                                                                                                    | ลงชื่อเข้าใช้ Googleเพื่อข้นที่กการแก้ไข ดูข้อมูลเพิ่มเดิม<br>* ระบุว่าเป็นศาถามที่จำเป็น |          |
|                                                                                                    | อีเมล *<br>อีเมลของคุณ                                                                    |          |
|                                                                                                    | ชื่อ-สกุลผู้ยืนคำขอ *<br>ศาตอบของคุณ                                                      |          |
| ja                                                                                                    | วันที่กรอกคำขอ *<br>วงท์                                                                  |          |

 แบบลงทะเบียนขอรับความช่วยเหลือของประชาชน อบต.วังดาล กรอกข้อมูลให้ ครบถ้วนแล้วกดส่งเป็นอันเสร็จเรียบร้อย

| <ul> <li>← → C</li></ul> | pQLSf_xv_9-J70vjhWERw-eb8ae3xX7fPzoK2wLMLLIsY9vgITA/viewform                                                                                                    | G 🖻 🖈 🔲 🚢 🗄 |
|--------------------------|----------------------------------------------------------------------------------------------------|-------------|
|                          | คำร้องแจ้งเหตุร่ำคาญ<br>ตำขึ้นจง 1. แบบฟอร์มนี้เป็นแบบฟร้อม การแจ้งเหตุร่าดาญ ในเขตองค์การบริหารส่วนต่าบลวังดาล<br>อำเภอกบินทร์บุรี จังหวัดปราจีนบุรี<br>งานสาธารณสุขและสั่งแวดล์อม องค์การบริหารส่วนต่าบลวังดาล อำเภอกบินทร์บุรี จังหวัดปราจีนบุรี<br>โทร. 037-218623<br>ดงปือเข้าไป Googleเพื่อบันทึกการแก้ไข อย่อมลเพิ่มเติม |             |
|                          | * ระบุว่าเป็นศาถามที่จำเป็น                                                                                                    |             |
|                          | ปีอ - สกุล ผู้ยื่นคำร้อง *<br>ศาตอบของคุณ                                                                                                    |             |
| р                        | เลขที่บัตรประชาชน *<br>ศาตอบของคุณ                                                                                                    |             |

 แบบคำร้องแจ้งเหตุรำคาญ อบต.วังดาล กรอกข้อมูลให้ครบถ้วนแล้วกดส่งเป็นอันเสร็จ เรียบร้อย

| ← → C | ي المراجع المراجع |   | G 🖻 ☆ | □ 😩 : |
|-------|----------------------------------------------------------------------------------------------------|---|-------|-------|
|       |                                                                                                    | • |       |       |
|       | คำร้องขอใช้นำ                                                                                                    |   |       |       |
|       | ดำขึ้แจง แบบฟอร์มนี้เป็นแบบฟร์อม คำร้องขอใช้น้ำ ในเขตองค์การบริหารส่วนต่าบลวังตาล อำเภอ<br>กบินทร์บุรี จังหวัดปราจีนบุรี                                                                                                    |   |       |       |
|       | องศ์การบริหารส่วนต่าบลวังตาล อำเภอกบินทร์บุรี จังหวัดปราจีนบุรี<br>โทร. 037-218623                                                                                                    |   |       |       |
|       | ลงชื่อเข้าใช้ Googleเพื่อบันทึกการแก้ไข ดูข้อมูลเพิ่มเดิม                                                                                                    |   |       |       |
|       | * ระบุว่าเป็นสาถามที่จำเป็น                                                                                                    |   |       |       |
|       | ชื่อ - สกุล ผู้ขึ้นตำร้อง *                                                                                                    |   |       |       |
|       | ศำตอบของคุณ                                                                                                    |   |       |       |
|       | ที่อยู่ *                                                                                                    |   |       |       |
|       | ศำตอบของคุณ                                                                                                    |   |       |       |
| 10    |                                                                                                    |   |       |       |

 แบบคำร้องขอใช้น้ำ อบต.วังดาล กรอกข้อมูลให้ครบถ้วนแล้วกดส่งเป็นอันเสร็จ เรียบร้อย

| ← → C 🔒 docs.google.com/forms/d/e/1FAIpQLSeGbVNC-8Xx0UofRupA7AFaen7Q84-FGw9ih9rBIM4nTsfqpw/viewform G 🖄 🖈 |                                                          |  |  |
|----------------------------------------------------------------------------------------------------|----------------------------------------------------------|--|--|
| G Gmail 🖪 YouTube G Maps 🔇 2550282808.pdf                                                                 | ๑ ต่ำสังองศ์การบริหารสว                                  |  |  |
|                                                                                                    | แบบคำร้อง งานอื่นๆ                                       |  |  |
|                                                                                                    | ลงชื่อเข้าใช้ Googleเพื่อบันทึกการแก้ไข ดูข้อมูลเพ็มเติม |  |  |
|                                                                                                    | * ระบุว่าเป็นศาถามที่จำเป็น                              |  |  |
|                                                                                                    | ขอความอนุเคราะห์เรื่อง *<br>ศำตอบของคุณ                  |  |  |
|                                                                                                    | ชื่อ-สกุลผู้ยืนคำร้อง *                                  |  |  |
|                                                                                                    | ศำตอบของคุณ                                              |  |  |
|                                                                                                    | เลขบัตรประชาชน *                                         |  |  |
|                                                                                                    | สำคอบของคุณ                                              |  |  |

 แบบคำร้อง งานอื่นๆ อบต.วังดาล กรอกข้อมูลให้ครบถ้วนแล้วกดส่งเป็นอันเสร็จ เรียบร้อย